New Hampshire Department of Education Division of Education Analytics and Resources Bureau of Educational Opportunities Office of Nonpublic Schools 25 Hall Street, Concord NH 03301 Phone: (603) 271-2634

Beginning of Year Data Collections for Nonpublic Schools A12C General Fall Report of Nonpublic Schools - as of October 1st School Year 2023-2024

#### Introduction

The following instructions will help nonpublic schools complete one data collection which is <u>due</u> <u>October 15</u> of this year. The collection is called the A12C General Fall Report and the purpose is to gather beginning of year enrollment data. Schools should use the enrollment data available no sooner than October 1. Therefore, <u>please wait until October 1</u> to complete the data collection.

The submission of this data collection is mandatory for all approved nonpublic schools pursuant to Ed 403.03, RSA 194:31, and RSA 189:28. If you are having trouble accessing the collection online, completing any portion of the collection, or have any questions, please contact Timothy Carney *prior* to the October 15 deadline at <u>nonpublicschools@doe.nh.gov</u> or (603) 271-2634.

Enrollment data must be entered online through the **myNHDOE portal** in one sitting, as will be instructed below.

#### **Table of Contents**

| Introduction                                                 | . 1 |
|--------------------------------------------------------------|-----|
| A12C GENERAL FALL REPORT OF NONPUBLIC SCHOOLS                | . 2 |
| General Instructions                                         | . 2 |
| Definitions                                                  | . 2 |
| Spe Ed Elem                                                  | .2  |
| Un Gr Elem                                                   | . 2 |
| Spe Ed Sec                                                   | . 2 |
| Un Gr Sec                                                    | . 2 |
| Optional– Equitable Service Data                             | .2  |
| Worksheet for A12C General Fall Report for Nonpublic Schools | . 3 |
| How to Enter the Data Online – Text Only                     | . 5 |
| Introduction                                                 | . 5 |
| Steps                                                        | . 5 |
| Note on Technical Difficulties                               | . 5 |

# A12C GENERAL FALL REPORT OF NONPUBLIC SCHOOLS

## **General Instructions**

The A12C Collection must be completed through the Education Statistics System (ESS) in the myNHDOE portal <u>no later than October 15</u>, using the data that is available to schools no sooner than October 1. The submission of this form is mandatory for all approved nonpublic schools. Please note, for the purposes of this survey the terms male and female apply to the sex assigned at birth and not gender identity.

## Definitions

| Term        | Category Description                                                               |  |  |  |
|-------------|------------------------------------------------------------------------------------|--|--|--|
| Preschool   | Total number of preschool students.                                                |  |  |  |
| К           | Total number of kindergarten students.                                             |  |  |  |
| Readiness   | Total number of readiness students.                                                |  |  |  |
| 1-8         | Total number of students per grade level - do <b>not</b> include special education |  |  |  |
|             | students in grade level totals.                                                    |  |  |  |
| Spe Ed Elem | Total number of special education elementary students.                             |  |  |  |
| Un Gr Elem  | Total number of elementary students who do not fall into a grade level             |  |  |  |
|             | category.                                                                          |  |  |  |
| 9-12        | Total number of students per grade level - do <u>not</u> include special education |  |  |  |
|             | students in grade level totals.                                                    |  |  |  |
| Spe Ed Sec  | Total number of special education secondary students.                              |  |  |  |
| Un Gr Sec   | Total number of secondary students who do not fall into a grade level              |  |  |  |
|             | category.                                                                          |  |  |  |
| PG          | Total number of post grad students.                                                |  |  |  |
| Total       | The sum of all categories. This number is automatically generated based on         |  |  |  |
|             | the figures you used in each category and should match your records.               |  |  |  |

## **Optional– Equitable Service Data**

At the very bottom of the collection, there is an opportunity to submit data relevant to equitable services. This data helps to ensure that schools who choose to participate in equitable services receive the amount to which they are entitled. For questions, please call the office. This section is optional. If you do not wish to share data, please leave the cells blank.

| Α           | B    | C      | D                              | E                                |
|-------------|------|--------|--------------------------------|----------------------------------|
| Grade       | Male | Female | Total # of Students<br>(B + C) | Total # of Students Homeschooled |
| Preschool   |      |        |                                |                                  |
| К           |      |        |                                |                                  |
| Readiness   |      |        |                                |                                  |
| 1           |      |        |                                |                                  |
| 2           |      |        |                                |                                  |
| 3           |      |        |                                |                                  |
| 4           |      |        |                                |                                  |
| 5           |      |        |                                |                                  |
| 6           |      |        |                                |                                  |
| 7           |      |        |                                |                                  |
| 8           |      |        |                                |                                  |
| Spe Ed Elem |      |        |                                |                                  |
| Un Gr Elem  |      |        |                                |                                  |
| Total Elem  | P    | *      |                                |                                  |

This section is **REQUIRED**. Please read the instructions before completing. Provide a student count only once in the table.

| А                                                                         | В    | с      | D                              | E                                |
|---------------------------------------------------------------------------|------|--------|--------------------------------|----------------------------------|
| Grade                                                                     | Male | Female | Total # of Students<br>(B + C) | Total # of Students Homeschooled |
| 9                                                                         |      |        |                                |                                  |
| 10                                                                        |      |        |                                |                                  |
| 11                                                                        |      |        |                                |                                  |
| 12                                                                        |      |        |                                |                                  |
| Spe Ed Se                                                                 |      |        |                                |                                  |
| Un Gr Sec                                                                 |      |        |                                |                                  |
| PG                                                                        |      |        |                                |                                  |
| Total High                                                                |      |        |                                |                                  |
| GRAND TOTAL                                                               |      |        |                                |                                  |
| Total NH Resident Students                                                |      |        |                                |                                  |
| STAFFING                                                                  |      | I      | Elementary Secondary           |                                  |
| Teaching Personnel                                                        |      | F      | P-8 9-12                       |                                  |
| 1.Number of regular education classroom teachers in full-time equivalents |      |        |                                |                                  |
| 2. Number of regular instructional aides in full-time equivalents         |      |        |                                |                                  |

This section is **OPTIONAL**. Please complete this section IF you intend to receive equitable services through a local public school district (LEA). If you decide not to provide data, please leave the cells blank (do not populate with 0's). Please read the instructions before completing. The following data helps to ensure that schools receive adequate services to which they are entitled.

| Selected Population        | Male | Female | Total Number of Students (B+C) |
|----------------------------|------|--------|--------------------------------|
| English Language Learners  |      |        |                                |
| Economically Disadvantaged |      |        |                                |

## How to Enter the Data Online – Text Only

## Introduction

- If you have a myNHDOE account, please proceed to Step 1.
- If you do not have a myNHDOE account, please follow the instructions under <u>How to Create a</u> <u>myNHDOE Account</u> located at the end of this guide.
- If you have a myNHDOE account, but do not see the Education Statistics System option upon signing in, please contact <u>nonpublicschools@doe.nh.gov</u> or (603) 271-2634.
- Be prepared to complete the collection in one sitting.

## Steps

- 1. Sign into your myNHDOE account: <u>https://my.doe.nh.gov/myNHDOE/Login/Login.aspx.</u>
- 2. Select Education Statistics System (ESS). If you do not see this, please contact the office.
- 3. Make sure the school year in the drop down menu says 2022-2023.
- 4. Scroll down to find the A12C General Fall Report of Nonpublic Schools. Click the **Blue Arrow** to start.
- 5. Enter your contact information.
- 6. On the next page, click on **Start**.
- 7. Enter the data for your school. In the required section, if there are cells that do not apply, enter O's. You will not be able to save the data unless every cell is populated in the required section. In the optional section at the bottom, by contrast, leave the cells blank if you do not wish to submit data.
- 8. At the bottom of the screen, click on Save.
- 9. You should see the following at the bottom: Saved Successfully. Now, <u>PRINT</u> this screen for your records.
- 10. Scroll to the top and click on Return to Form Home.
- 11. Select View Audit & Certify.
- 12. Review your data and make sure it is correct.
- 13. Click on the red flashing Certify button located at very the bottom of the page.
- 14. You should see the following at the bottom: This form has already been certified by: Your Name, Date, Time.
- 15. Scroll to the top and click on Return to Form Home.
- 16. At the top of the page, you should see "YES" under "Certified".

| Certified                    | Certified By                  | Certify Date/Time    | Last Revision Date  |
|------------------------------|-------------------------------|----------------------|---------------------|
| Yes                          | smeskoob                      | 6/9/2020 10:39:36 AM | 6/2/2020 4:16:22 PM |
| School Contact Info:         | Change Contact Info           |                      |                     |
| Shireen Meskoob, 603-271-283 | 1, shireen.meskoob@doe.nh.gov |                      |                     |

## Note on Technical Difficulties

If you run into any technical difficulties, please call the office and have on hand either the worksheet or the printed screen in step 9.